Accessing Flood Information on the Buncombe County GIS System

1. Go to Buncombe County's GIS website at <a href="http://gis.buncombecounty.org/buncomap/">http://gis.buncombecounty.org/buncomap/</a>

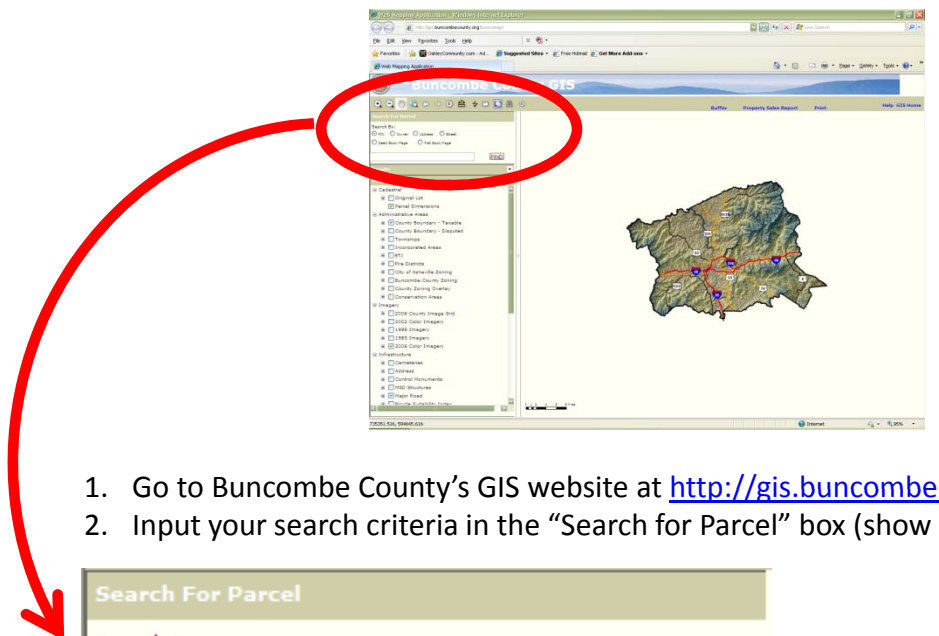

- 1. Go to Buncombe County's GIS website at <a href="http://gis.buncombecounty.org/buncomap/">http://gis.buncombecounty.org/buncomap/</a>
- 2. Input your search criteria in the "Search for Parcel" box (show below). Click "Find".

|  | Search For Parcel                                                       |      |
|--|-------------------------------------------------------------------------|------|
|  | Search By:<br>PIN Owner Address Street<br>Deed Book/Page Plat Book/Page |      |
|  |                                                                         | FIND |

3. The property will display in the center of the with the property boundaries highlighted.

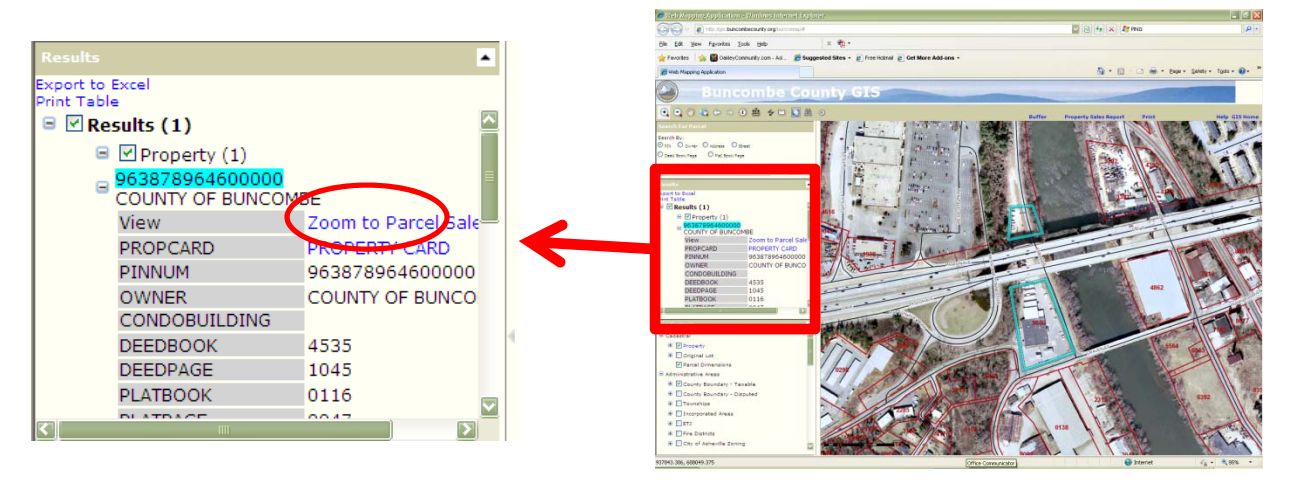

4. Click "Zoom to Layer" in order to display your property more clearly.

## Accessing Flood Information on the Buncombe County GIS System

5. Scroll through the "Map Contents" and select "2010 – DFIRM Flood Data" under "Environmental". Click the "+" in order to reveal the legend.

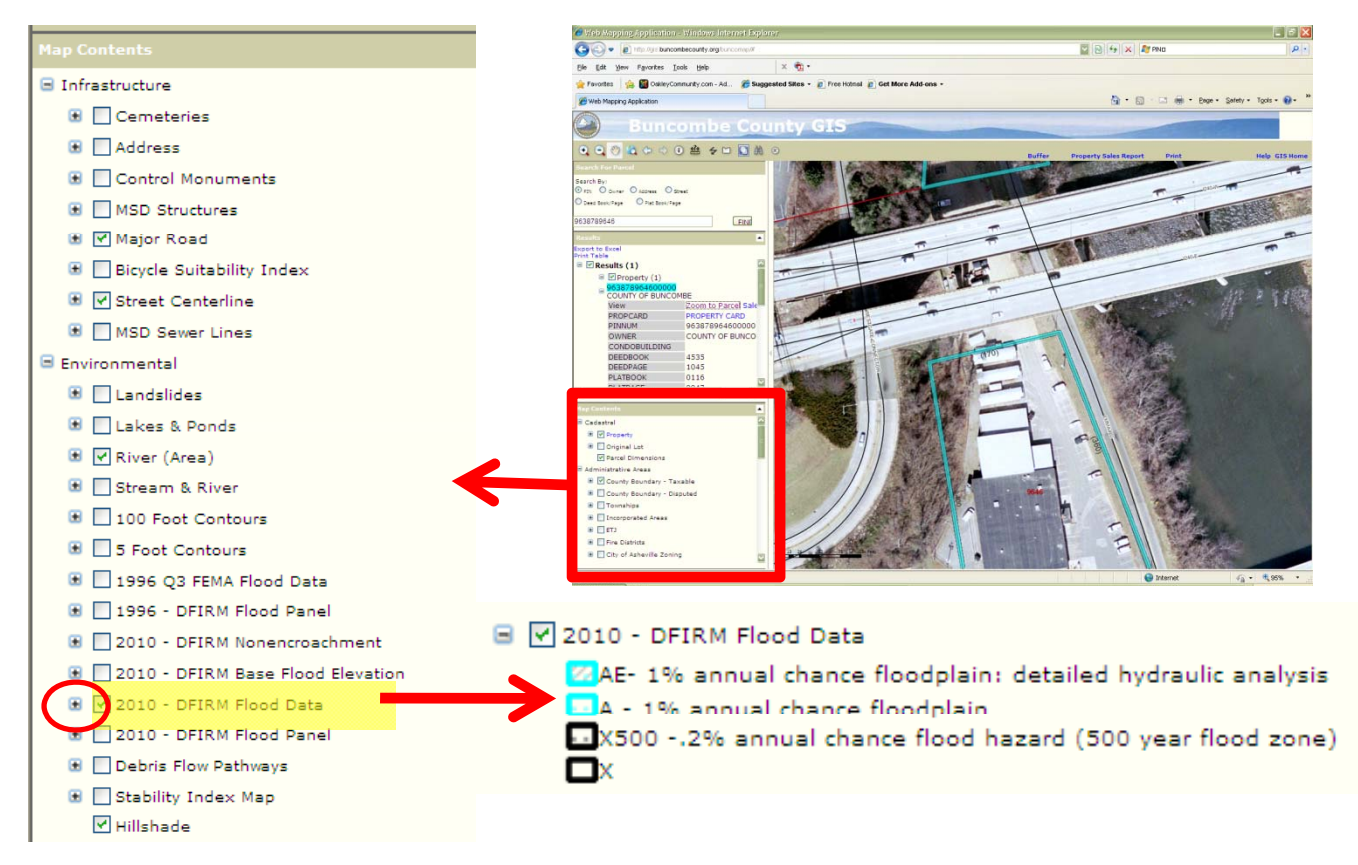

 Your map will be displayed with the 2010 – DFIRM Flood Data as shown below. The corresponding legend will allow you to determine which flood zone(s) intersect your property.

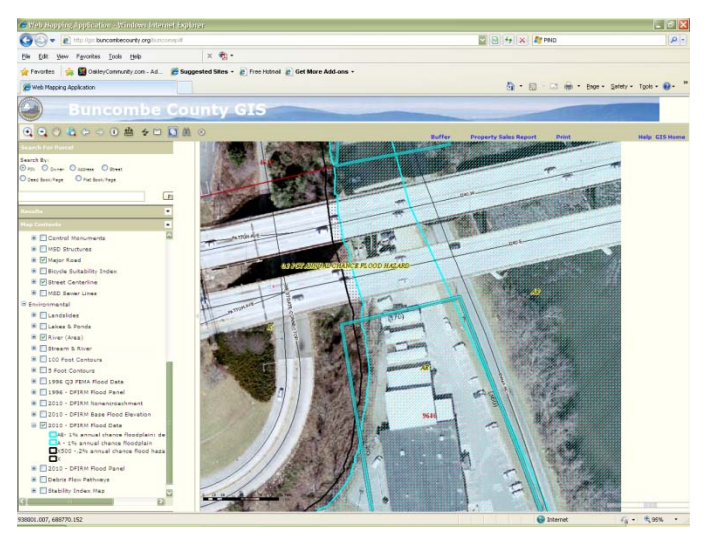

Page 2 of 2